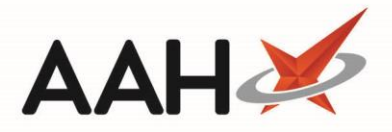

## **Marking Prescriptions as Completed**

1. From the Prescription Tracking Update, click the *Status* drop-down menu and select the Completed status.

| ProScript Connect 🔻   | Search    | (CTRL+S)                     | - Q                |            |   | Responsible Pharmacist Victoria Smith | User Victoria Smith | ×               |
|-----------------------|-----------|------------------------------|--------------------|------------|---|---------------------------------------|---------------------|-----------------|
| 17 July 2017 15:14    |           | -                            |                    |            |   |                                       |                     |                 |
| My shortcuts 🕂        | Search    | Workflow Manager             | Prescription Track | ing Update | × |                                       |                     |                 |
| Redeem Owings         |           |                              |                    | 5.         |   |                                       |                     |                 |
| Demvinte              | Prescript | tion Tracking Scannin        | g                  |            |   |                                       |                     |                 |
| Reprints<br>F6        | Status:   | Select status                | •                  |            |   |                                       |                     |                 |
| Ordering<br>F7        | Scanned   | Select status<br>P Dispensed |                    |            |   |                                       |                     |                 |
| MDS Scripts Due       | Date Ade  | Completed<br>dea             | NO INGILIC         |            |   | Details                               | Current Status      | Previous Status |
| Overdue Scripts<br>F8 |           |                              |                    |            |   |                                       |                     |                 |
| Stock                 |           |                              |                    |            |   |                                       |                     |                 |
| MDS<br>F11            |           |                              |                    |            |   |                                       |                     |                 |
| ETP                   |           |                              |                    |            |   |                                       |                     |                 |
| SDM<br>Ctrl M         |           |                              |                    |            |   |                                       |                     |                 |
| CDR                   |           |                              |                    |            |   |                                       |                     |                 |
| RMS<br>Ctrl R         |           |                              |                    |            |   |                                       |                     |                 |
| Training              |           |                              |                    |            |   |                                       |                     |                 |
|                       |           |                              |                    |            |   |                                       |                     |                 |
|                       |           |                              |                    |            |   |                                       |                     |                 |
|                       |           |                              |                    |            |   |                                       |                     |                 |
|                       |           |                              |                    |            |   |                                       |                     |                 |
|                       |           |                              |                    |            |   |                                       |                     |                 |
|                       |           |                              |                    |            |   |                                       |                     |                 |
|                       |           |                              |                    |            |   |                                       |                     |                 |

- 2. The Prescription Tracking Update window updates, to display options related to the Completed status, such as:
  - $\circ$   $\quad$  the Completion Type, which can either be collected, delivered or abandoned
  - the person who collected the prescription, which can be the patient or a patient representative, which you can select by clicking Click Here

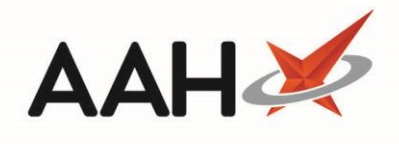

| ProScript Connect ▼<br>17 July 2017 15:16 | Search (CTRL+S)                                                      | <del>,</del> Q               | 🔳 Responsible Pharmacist               | Victoria Smith   User Victoria Smith | – – ×           |  |  |  |  |
|-------------------------------------------|----------------------------------------------------------------------|------------------------------|----------------------------------------|--------------------------------------|-----------------|--|--|--|--|
| My shortcuts 🕂                            | Search Workflow                                                      | Manager Prescription Trackin | a lindate 🗙                            |                                      |                 |  |  |  |  |
| Redeem Owings                             | Search                                                               | Manager Prescription frackin |                                        |                                      |                 |  |  |  |  |
| F2<br>Reprints<br>F6                      | Status: Complet                                                      | ng Scanning                  |                                        |                                      |                 |  |  |  |  |
| Ordering<br>F7                            | Completion Type                                                      | Completion Type              |                                        |                                      |                 |  |  |  |  |
| MDS Scripts Due                           | Collected D                                                          | elivered 🔘 Abandoned         |                                        |                                      |                 |  |  |  |  |
| Overdue Scripts<br>F8                     | Collected By<br>The patient has constructed<br>Select the person who | ollected the prescription    | ick Here to select a different patient |                                      |                 |  |  |  |  |
| Stock                                     | Scanned prescripti                                                   | ons                          | •<br>                                  |                                      |                 |  |  |  |  |
| MDS<br>F11                                | Date Added                                                           | Tracking No Name             | Details                                | Current Status                       | Previous Status |  |  |  |  |
| ETP                                       |                                                                      |                              |                                        |                                      |                 |  |  |  |  |
| SDM<br>Ctrl M                             |                                                                      |                              |                                        |                                      |                 |  |  |  |  |
| CDR                                       |                                                                      |                              |                                        |                                      |                 |  |  |  |  |
| RMS<br>Ctrl R                             |                                                                      |                              |                                        |                                      |                 |  |  |  |  |
| Training                                  |                                                                      |                              |                                        |                                      |                 |  |  |  |  |
|                                           |                                                                      |                              |                                        |                                      |                 |  |  |  |  |
|                                           |                                                                      |                              |                                        |                                      |                 |  |  |  |  |
|                                           |                                                                      |                              |                                        |                                      |                 |  |  |  |  |
|                                           |                                                                      |                              |                                        |                                      |                 |  |  |  |  |
|                                           |                                                                      |                              |                                        |                                      |                 |  |  |  |  |
|                                           |                                                                      |                              |                                        |                                      |                 |  |  |  |  |

- 3. Select the completion type and person who collected the prescription.
- 4. Press [CTRL+S].
- 5. This highlights the search field in the top left-hand corner.

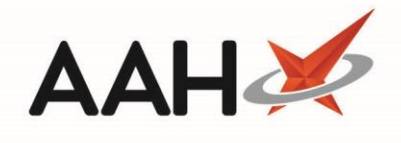

| ProScript Connect ▼<br>17 July 2017 15:33 |                                                        |                                | <b>-</b> Q                                  | 🔳   Resp      | oonsible Pharmacist Victoria | Smith   User Vict | oria Smith | – – ×           |
|-------------------------------------------|--------------------------------------------------------|--------------------------------|---------------------------------------------|---------------|------------------------------|-------------------|------------|-----------------|
| My shortcuts +                            | Search Workflow                                        | w Managor                      | rescription Tracking Update                 | •             |                              |                   |            |                 |
| Redeem Owings                             | Search                                                 | w Wallager Fr                  | rescription macking opuate                  | ^             |                              |                   |            |                 |
| F2<br>Reprints<br>F6                      | Prescription Tracl<br>Status: Comple                   | <b>king Scanning</b> –<br>eted | •                                           |               |                              |                   |            |                 |
| Ordering<br>F7                            | Completion Type                                        |                                |                                             |               |                              |                   |            |                 |
| MDS Scripts Due                           | Collected                                              | Delivered 🔘 A                  | bandoned                                    |               |                              |                   |            |                 |
| Overdue Scripts<br>F8                     | Collected By<br>The patient has<br>Select the person w | collected the pre              | escription<br>e medication or Click Here to | select a diff | erent patient                |                   |            |                 |
| Stock                                     | Scanned prescript                                      | tions                          |                                             |               | •                            |                   |            |                 |
| MDS<br>F11                                | Date Added                                             | Tracking No                    | Name                                        |               | Details                      | Curr              | ent Status | Previous Status |
| ETP                                       |                                                        |                                |                                             |               |                              |                   |            |                 |
| SDM<br>Ctrl M                             |                                                        |                                |                                             |               |                              |                   |            |                 |
| CDR                                       |                                                        |                                |                                             |               |                              |                   |            |                 |
| RMS<br>Ctrl R                             |                                                        |                                |                                             |               |                              |                   |            |                 |
| Training                                  |                                                        |                                |                                             |               |                              |                   |            |                 |
|                                           |                                                        |                                |                                             |               |                              |                   |            |                 |
|                                           |                                                        |                                |                                             |               |                              |                   |            |                 |
|                                           |                                                        |                                |                                             |               |                              |                   |            |                 |
|                                           |                                                        |                                |                                             |               |                              |                   |            |                 |
|                                           |                                                        |                                |                                             |               |                              |                   |            |                 |
|                                           |                                                        |                                |                                             |               |                              |                   |            |                 |
|                                           | [                                                      |                                |                                             |               |                              |                   |            |                 |

- 6. Scan the first prescription barcode you want to mark as Completed.
- 7. The prescription will display in the grid below, marked as Completed.

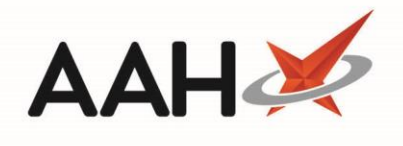

| ProScript Connect<br>17 July 2017 15:34 | ·                                         |                                                            | <b>- ♀</b>                                              | sponsible Pharmacist Victoria Smith   Us | er Victoria Smith |             | ×     |  |  |  |
|-----------------------------------------|-------------------------------------------|------------------------------------------------------------|---------------------------------------------------------|------------------------------------------|-------------------|-------------|-------|--|--|--|
| My shortcuts                            | Coarch Worldow                            | Managar                                                    | resprintion Tracking Undate                             |                                          |                   |             |       |  |  |  |
| Redeem Owings                           | Search Worknow                            | wanager P                                                  |                                                         |                                          |                   |             |       |  |  |  |
| Reprints<br>F                           | 5 Status: Comple                          | Image: rescription Tracking Scanning   Status:   Completed |                                                         |                                          |                   |             |       |  |  |  |
| Ordering<br>F                           | Completion Type                           |                                                            |                                                         |                                          |                   |             |       |  |  |  |
| MDS Scripts Due                         | Collected  D                              | elivered O                                                 | Abandoned                                               |                                          |                   |             |       |  |  |  |
| Overdue Scripts<br>F                    | The patient has of Select the person will | ollected the pr                                            | escription<br>e medication or Click Here to select a di | fferent patient                          |                   |             |       |  |  |  |
| Stock                                   | Scanned prescripti                        | ons                                                        |                                                         |                                          |                   |             |       |  |  |  |
| MDS                                     | Date Added                                | Tracking No                                                | Name                                                    | Details                                  | Current Status    | Previous St | tatus |  |  |  |
| ETP                                     | 07/06/2017 16:55                          | PT30154                                                    | AKOMALAFE, FLANNERY BRAIDEN (                           | Prescription Completed (collected by p   | Completed         | Dispensed   | ł     |  |  |  |
| SDM<br>Ctrl I                           | 1                                         |                                                            |                                                         |                                          |                   |             |       |  |  |  |
| CDR                                     |                                           |                                                            |                                                         |                                          |                   |             |       |  |  |  |
| RMS<br>Ctrl                             | 2                                         |                                                            |                                                         |                                          |                   |             |       |  |  |  |
| Training                                |                                           |                                                            |                                                         |                                          |                   |             |       |  |  |  |
|                                         |                                           |                                                            |                                                         |                                          |                   |             |       |  |  |  |
|                                         |                                           |                                                            |                                                         |                                          |                   |             |       |  |  |  |
|                                         |                                           |                                                            |                                                         |                                          |                   |             |       |  |  |  |
|                                         |                                           |                                                            |                                                         |                                          |                   |             |       |  |  |  |
|                                         |                                           |                                                            |                                                         |                                          |                   |             |       |  |  |  |
|                                         |                                           |                                                            |                                                         |                                          |                   |             |       |  |  |  |

8. Scan the prescriptions, until they all display in the grid below, marked as Completed.

| ProScript Connect     |                        |                                    |                          | 🔽 🕄 🗖                                                   | esponsible Pharmacist Victoria Smith   Use | er Victoria Smith | – – ×           |  |  |
|-----------------------|------------------------|------------------------------------|--------------------------|---------------------------------------------------------|--------------------------------------------|-------------------|-----------------|--|--|
| 17 July 2017 15:34    |                        |                                    |                          |                                                         |                                            |                   |                 |  |  |
| My shortcuts +        | Search                 | Workflow Man                       | ager P                   | Prescription Tracking Update X                          |                                            |                   |                 |  |  |
| Redeem Owings<br>F2   | Prescripti             |                                    |                          |                                                         |                                            |                   |                 |  |  |
| Reprints<br>F6        | Status:                | Status: Completed                  |                          |                                                         |                                            |                   |                 |  |  |
| Ordering<br>F7        | Completi               | Completion Type                    |                          |                                                         |                                            |                   |                 |  |  |
| MDS Scripts Due       | Collected              | ed 🔘 Deliver                       | red 🔘 /                  | Abandoned                                               |                                            |                   |                 |  |  |
| Overdue Scripts<br>F8 | The path<br>Select the | tient has collect<br>person who co | ted the pr<br>llected th | rescription<br>e medication or Click Here to select a c | lifferent patient                          |                   |                 |  |  |
| Stock                 | Scanned                | prescriptions                      |                          |                                                         |                                            |                   |                 |  |  |
| MDS<br>F11            | Date Add               | led Tra                            | cking No                 | Name                                                    | Details                                    | Current Status    | Previous Status |  |  |
| ETP                   | 07/06/20               | 017 16:55 PT3                      | 30154                    | AKOMALAFE, FLANNERY BRAIDEN (                           | Prescription Completed (collected by       | Completed         | Dispensed       |  |  |
| SDM.                  | 09/06/20               | 017 11:58 PT3                      | 30228                    | THURSTON, BOBBY CLARETTE (Ms)                           | Prescription Completed (collected by       | Completed         | Dispensed       |  |  |
| Ctrl M                | 14/07/20               | 017 15:46 PT3                      | 31302                    | HOLMES, Jane (Mrs)                                      | Prescription Completed (collected by       | Completed         | Dispensed       |  |  |
| CDR                   |                        |                                    |                          |                                                         |                                            |                   |                 |  |  |
| RMS<br>Ctrl R         |                        |                                    |                          |                                                         |                                            |                   |                 |  |  |
| Training              |                        |                                    |                          |                                                         |                                            |                   |                 |  |  |
| 5                     |                        |                                    |                          |                                                         |                                            |                   |                 |  |  |
|                       |                        |                                    |                          |                                                         |                                            |                   |                 |  |  |
|                       |                        |                                    |                          |                                                         |                                            |                   |                 |  |  |
|                       |                        |                                    |                          |                                                         |                                            |                   |                 |  |  |
|                       |                        |                                    |                          |                                                         |                                            |                   |                 |  |  |
|                       |                        |                                    |                          |                                                         |                                            |                   |                 |  |  |
|                       |                        |                                    |                          |                                                         |                                            |                   |                 |  |  |
|                       |                        |                                    |                          |                                                         |                                            |                   |                 |  |  |
|                       |                        |                                    |                          |                                                         |                                            |                   |                 |  |  |

4

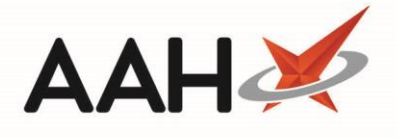

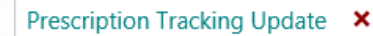

tab by clicking the × in the left-hand corner.

9. Once you are done, close the

10. The ProScript Connect Search Screen displays.

## **Revision History**

| Version Number | Date              | Revision Details | Author(s)            |
|----------------|-------------------|------------------|----------------------|
| 1.0            | 26 September 2019 |                  | Joanne Hibbert-Gorst |
|                |                   |                  |                      |
|                |                   |                  |                      |

## **Contact us**

For more information contact: **Telephone: 0344 209 2601** 

Not to be reproduced or copied without the consent of AAH Pharmaceuticals Limited 2019.